# **DESIGN - REVIEW AND PUBLISH**

The following describes the functionality and features included in SQM.

# **Objective**

The objective of this page in SQM is to review and approve the firm's draft system of quality management, whereafter the system will be published for all users to implement.

# **Page position**

REVIEW AND PUBLISH can be found in the DESIGN module.

|                     |                                                        |           |            |     | (+) 📿 📮 🕄 🧧                                                                                          |
|---------------------|--------------------------------------------------------|-----------|------------|-----|----------------------------------------------------------------------------------------------------|
| SQM DESIGN OPERATE  | OPERATE OVERVIEW MONITOR EVALUATE                      |           |            |     | +                                                                                                    |
| Responsibilities    |                                                        |           |            |     |                                                                                                    |
| Setup               | Draft SoQM                                             |           | Appro      | ive |                                                                                                    |
|                     | Name T                                                 | Туре 🕎    | T          | T   | MO-RER-1.2 BrE - Firm fulfils ethical requir                                                         |
| Understanding       | * MO-RER-1.2 BrE - Firm fulfils ethical requirements   | Objective |            |     |                                                                                                    |
| Objectives          | * RI-146 - Inducements, including gifts                | Risk      |            |     | The firm and its personnel fulfil their responsibilities                                             |
|                     | * Pol-88 - Inducements including gifts                 | Policy    |            |     | in relation to the relevant ethical requirements to<br>which the firm and the firm's engagements are |
| Risks               | * Proc-190 - Inducements in firm register              | Procedure |            |     | subject.                                                                                             |
|                     | LTask-2 - Gifts or other inducements                   | Task      |            |     |                                                                                                    |
| Policy responses    | RI-28 - Staff non-compliance with ethical requirements | Risk      | $\Diamond$ |     |                                                                                                    |
| Procedure responses | * MPol-5 - Annual declarations                         | Policy    | $\otimes$  |     |                                                                                                    |
| Tasks               | MProc-10 - Annual declaration                          | Procedure |            | ▲   |                                                                                                    |
|                     | MPoI-68 - External parties                             | Policy    | $\Diamond$ | A   |                                                                                                    |
| Review & Publish    | MPol-71 - New information to decline                   | Policy    | $\otimes$  | ▲   |                                                                                                    |
| Monitor Reports     | NWR 1 - Network risk                                   | Task      | $\Diamond$ |     |                                                                                                    |

## Page content

#### 1. Review the draft SoQM

The firm reviews the draft system of quality management to ensure that all

- Objectives are identified and recorded;
- Risks are identified and appropriately assessed;
- Responses, as designed, are sufficient to reduce the impact of quality risks; and
- Links between the objectives, risks, policy and procedure responses, tasks and monitoring activities are appropriate.

Note that only signed off items are reflected in the draft system of quality management and only these signed off items will be published to the firm's system of quality management.

The system will reflect each signed off objective, risk, policy and procedure response and task with their linked items.

| Recor | ded, assessed and desig | ned in 'D | esign' module         |
|-------|-------------------------|-----------|-----------------------|
|       | Objective               |           |                       |
|       | Quality risk            |           |                       |
|       | Policy res              | ponse     |                       |
|       | Pro                     | cedure r  | esponse               |
|       |                         | Task      |                       |
| Desig | ned in 'Monitor' module |           |                       |
|       |                         |           | Monitoring activities |

| =                   |                                                        |           |           |            | (+) 🗘 📮 📀                                                                                            |
|---------------------|--------------------------------------------------------|-----------|-----------|------------|----------------------------------------------------------------------------------------------------|
| SQM DESIGN OPERATI  | E OPERATE OVERVIEW MONITOR EVALUATE                    |           |           |            | +                                                                                                    |
| Responsibilities    |                                                        |           |           |            |                                                                                                    |
| Setup               | Draft SoQM                                             |           |           | Approve    |                                                                                                    |
|                     | Name                                                   | Туре      | Errors 🝸  | Warnings 🝸 | MO-RER-1.2 BrE - Firm fulfils ethical requir                                                         |
| Understanding       | * MO-RER-1.2 BrE - Firm fulfils ethical requirements   | Objective |           |            |                                                                                                    |
| Objectives          | * RI-146 - Inducements, including gifts                | Risk      |           |            | The firm and its personnel fulfil their responsibilities                                             |
| ogeores             | ✓ Pol-88 - Inducements including gifts                 | Policy    |           |            | in relation to the relevant ethical requirements to<br>which the firm and the firm's engagements are |
| Risks               | * Proc-190 - Inducements in firm register              | Procedure |           |            | subject.                                                                                             |
|                     | LTask-2 - Gifts or other inducements                   | Task      |           |            |                                                                                                    |
| Policy responses    | RI-28 - Staff non-compliance with ethical requirements | Risk      | $\otimes$ |            |                                                                                                    |
| Procedure responses | * MPoI-5 - Annual declarations                         | Policy    | $\otimes$ |            |                                                                                                    |
| Tasks               | MProc-10 - Annual declaration                          | Procedure |           | <b>A</b>   |                                                                                                    |
|                     | MPol-68 - External parties                             | Policy    | $\otimes$ | A          |                                                                                                    |
| Review & Publish    | MPol-71 - New information to decline                   | Policy    | $\otimes$ | <b>A</b>   |                                                                                                    |
| Monitor Reports     | NWR 1 - Network risk                                   | Task      | $\otimes$ |            |                                                                                                    |

## ERRORS

Errors are those items where

- Objectives do not have risks linked to them (or the linked risks are not signed off as 'prepared');
- Risks do not have objectives linked to them (or the objectives are not signed off as 'prepared');
- Risks do not at least have either a policy or a procedure response linked to them (or the linked policy or procedure response is not signed off as 'prepared');
- Policy responses do not have risks linked to them (or the linked risks are not signed off as 'prepared');
- Procedure responses do not have policy responses linked to them (or the linked policy responses are not signed off as 'prepared'); or
- Tasks do not have procedure responses linked to them (or the linked procedure responses are not signed off as 'prepared').

The firm cannot proceed to approve the draft system of quality management (draft SoQM) until all errors have been resolved and there are no error messages in the draft SoQM.

Errors are resolved in the individual pages, for example, in the case of an objective that does not have a risk linked to it, by either:

- navigating to 'objectives' and linking a risk to the objective; or
- navigating to 'risks' and linking the relevant risk to that objective.

#### WARNINGS

Note that warnings indicate potentially incomplete data and do not necessarily indicate errors in the draft SoQM.

Warnings are those items where:

- Policy responses do not have procedure responses linked to them (or the linked procedure responses are not signed off as 'prepared'); or
- Procedure responses do not have tasks linked to them (or the linked tasks are not signed off as 'prepared').

The firm must consider each warning and, if necessary, resolve the warning by either adding additional content or linking the relevant items.

No action is required if the firm has intentionally not linked the items highlighted in the warnings, for example:

- Where a firm has designed a policy response, but there is no procedure response to action that policy response, then the warning for that policy response will remain in the draft SoQM.
- Where the firm has designed a procedure response, but the action will be taken outside of SQM there won't be a task linked to the procedure response and the warning will remain in the draft SoQM.

## 2. Approve the SoQM

The draft SoQM is approved by clicking on APPROVE in the Review and Publish page.

|                       |                                                                                                    |                   |       |          | (+) 🖓 📮 🕄                                                                                                    |
|-----------------------|----------------------------------------------------------------------------------------------------|-------------------|-------|----------|----------------------------------------------------------------------------------------------------|
| SQM DESIGN OPERATE    | OPERATE OVERVIEW MONITOR EVALUATE                                                                                                    |                   |       |          | +                                                                                                    |
| Responsibilities      |                                                                                                    |                   |       | _        |                                                                                                    |
| Setup                 | Draft SoQM                                                                                                    |                   | Appro | ive<br>T |                                                                                                    |
| Understanding         | Name T                                                                                                    | Type T            | T     | T        | MO-AC-1.1 BrE - Acceptance and continuan                                                                                                    |
| Objectives            | <ul> <li>MO-AC-LL BE - ACCEPTANCE and CONTINUATION<br/>RE129 - ACCEPTANCE AND CONTINUED IN THE ACCEPTANCE IN THE ACCEPTANCE AND A ACCEPTANCE AND ACCEP</li></ul> | Risk              |       |          | Judgements by the firm about whether to accept or<br>continue a client relationship or specific                                                                       |
| Risks                 | MO-RER-12 BrE - Firm fulfils ethical requirements                                                                                                    | Objective         |       | <b>A</b> | engagement are appropriate based on information<br>obtained about the nature and circumstances of the<br>engagement that is sufficient to support such<br>judgements. |
| Policy responses      |                                                                                                    | Risk<br>Policy    |       |          |                                                                                                    |
| Procedure responses   | MProc-10 - Annual declaration     Task-5 - Annual ethics declaration by personnel                                                                                                    | Procedure         |       |          |                                                                                                    |
| Tasks                 | NRT 1 - Network required task                                                                                                    | Task              |       |          |                                                                                                    |
| Review & Publish      | RI-146 - Inducements, including gifts     PoI-88 - Inducements including gifts                                                                                                    | Risk<br>Policy    |       |          |                                                                                                    |
| Monitor Reports       | * Proc-190 - Inducements in firm register<br>LTask-2 - Gifts or other inducements                                                                                                    | Procedure<br>Task |       |          |                                                                                                    |
| Monitoring activities |                                                                                                    |                   |       |          |                                                                                                    |
|                       |                                                                                                    |                   |       |          |                                                                                                    |
|                       | Export Publish Last Published by: Christians Steyn<br>Last Published at: 11/18/2022                                                                                                    |                   |       |          |                                                                                                    |

When the draft SoQM is approved, the status reflects the approval by indicating:

- the date of approval and
- the name of the person that approved the system.
- A toast is also reflected at the bottom right corner.

|                       |                                                          | (+) Q 📮 😗                                                                                                    |
|-----------------------|----------------------------------------------------------|----------------------------------------------------------------------------------------------------|
| SQM DESIGN OPERATE    | OPERATE OVERVIEW MONITOR EVALUATE                        | +                                                                                                    |
| Responsibilities      |                                                          |                                                                                                    |
| Setup                 | Draft SoQM                                               | Approved by: Juane Schreuder<br>Approved at: 02/12/2023                                                      |
| Understanding         | Name                                                     | Type Type T Type MO-AC-1.1 BrE - Acceptance and continuan                                                    |
|                       | * MO-AC-1.1 BrE - Acceptance and continuance information | Objective                                                                                                    |
| Objectives            | <ul> <li>RI-129 - Acceptance client ethics</li> </ul>    | Risk Judgements by the firm about whether to accept or<br>continue a client relationship or specific         |
| Risks                 | MPol-71 - New information to decline                     | Policy engagement are appropriate based on information<br>obtained about the nature and circumstances of the |
|                       | * MO-RER-1.2 BrE - Firm fulfils ethical requirements     | Objective engagement that is sufficient to support such<br>judgements.                                       |
| Policy responses      | RI-28 - Staff non-compliance with ethical requirements   | Risk                                                                                                    |
| Procedure responses   | * MPoI-5 - Annual declarations                           | Policy                                                                                                    |
|                       | * MPTOC-10 - Annual declaration                          | Tack                                                                                                    |
| Tasks                 | NRT 1 - Network required task                            | Task                                                                                                    |
| Review & Publish      | * RI-146 - Inducements, including gifts                  | Risk                                                                                                    |
|                       | * Pol-88 - Inducements including gifts                   | Policy                                                                                                    |
| Monitor Reports       | * Proc-190 - Inducements in firm register                | Procedure                                                                                                    |
| Monitoring activities | LTask-2 - Gifts or other inducements                     | Task                                                                                                    |
|                       | Last Published by: Christians Stree                      | Your draft SQM has been approved, you<br>can now publish and export.                                         |

The draft SoQM cannot be approved while there are unresolved errors.

| =                     |                                                                                                    |           |            |     | (+) 🖓 🤜 🕄                                                                                          |
|-----------------------|----------------------------------------------------------------------------------------------------|-----------|------------|-----|----------------------------------------------------------------------------------------------------|
| SQM DESIGN OPERATE    | OPERATE OVERVIEW MONITOR EVALUATE                                                                              |           |            |     | +                                                                                                  |
| Responsibilities      |                                                                                                    |           |            | _   |                                                                                                    |
| Setup                 | Draft SoQM                                                                                                    | Ļ         | Appro      | ove |                                                                                                    |
|                       | Name T                                                                                                    | Туре 🛛 🝸  | T          | T   | MProc-10 - Annual declaration                                                                      |
| Understanding         | * MO-RER-1.2 BrE - Firm fulfils ethical requirements                                                           | Objective |            |     |                                                                                                    |
| Objectives            |                                                                                                    | Risk      |            |     | The individual assigned the ultimate responsibility                                                |
|                       | * Pol-88 - Inducements including gifts                                                                         | Policy    |            |     | and accountability for the system of quality<br>management will review the list of responses (with |
| Risks                 | * Proc-190 - Inducements in firm register                                                                      | Procedure |            |     | analysis and identified items) and document the<br>actions taken to implement safeguards.          |
|                       | LTask-2 - Gifts or other inducements                                                                           | Task      |            |     |                                                                                                    |
| Policy responses      | RI-28 - Staff non-compliance with ethical requirements                                                         | Risk      | $\otimes$  |     |                                                                                                    |
| Procedure responses   | OT 1 - Obj test                                                                                                | Objective | $\otimes$  |     |                                                                                                    |
| Tasks                 | * MPoI-5 - Annual declarations                                                                                 | Policy    | $\otimes$  |     |                                                                                                    |
|                       | MProc-10 - Annual declaration                                                                                  | Procedure |            |     |                                                                                                    |
| Review & Publish      | MPol-68 - External parties                                                                                     | Policy    | $\otimes$  | A   |                                                                                                    |
| Monitor Reports       | MPoI-71 - New information to decline                                                                           | Policy    | $\Diamond$ | ▲   |                                                                                                    |
| Monitoring activities | Proc-100 - Intellectual resources consistent with professional standards and legal and regulatory requirements | Procedure | $\Diamond$ | ▲   |                                                                                                    |
|                       | NWR 1 - Network risk                                                                                           | Task      | $\Diamond$ |     |                                                                                                    |
|                       | LTask-5 - Annual ethics declaration by personnel                                                               | Task      | $\otimes$  |     | Failed to approve your draft SQM, please ensure there are ×                                        |
|                       | Export Published by: Christiana Steyn<br>Last Published by: Christiana Steyn                                   |           |            |     | no errors on any of the items.                                                                     |

## 3. Publish the SoQM

The firm's system of quality management can be published once the draft SoQM has been approved. To publish, click PUBLISH.

| M DESIGN OPERAT       | E OPERATE OVERVIEW MONITOR EVALUATE                      |                      |                                     |      |                                                                                                    |
|-----------------------|----------------------------------------------------------|----------------------|-------------------------------------|------|----------------------------------------------------------------------------------------------------|
| lesponsibilities      | Draft SoQM                                               | Approved<br>Approved | l by: Juane Schre<br>at: 02/12/2023 | uder |                                                                                                    |
| ietup                 | Name                                                     | Туре                 | T T                                 | T    | MO-AC-11 RrF - Acceptance and continuance i                                                                      |
| Inderstanding         | * MO-AC-1.1 BrE - Acceptance and continuance information | Objective            |                                     |      |                                                                                                    |
|                       | * RI-129 - Acceptance client ethics                      | Risk                 |                                     |      | Judgements by the firm about whether to accept or                                                                |
| Objectives            | MPoI-71 - New information to decline                     | Policy               |                                     |      | continue a client relationship or specific engagement are<br>appropriate based on information obtained about the |
| Risks                 | * MO-RER-1.2 BrE - Firm fulfils ethical requirements     | Objective            |                                     |      | nature and circumstances of the engagement that is<br>sufficient to support such judgements.                     |
|                       | * RI-28 - Staff non-compliance with ethical requirements | Risk                 |                                     |      |                                                                                                    |
| olicy responses       | * MPoI-5 - Annual declarations                           | Policy               |                                     |      |                                                                                                    |
| Procedure responses   | * MProc-10 - Annual declaration                          | Procedure            |                                     |      |                                                                                                    |
|                       | LTask-5 - Annual ethics declaration by personnel         | Task                 |                                     |      |                                                                                                    |
| [asks                 | * RI-146 - Inducements, including aifts                  | Risk                 |                                     |      |                                                                                                    |
| leview & Publish      | * Pol-88 - Inducements including gifts                   | Policy               |                                     |      |                                                                                                    |
|                       | * Proc-190 - Inducements in firm register                | Procedure            |                                     |      |                                                                                                    |
| Monitor Reports       | LTask-2 - Gifts or other inducements                     | Task                 |                                     |      |                                                                                                    |
| Monitoring activities |                                                          |                      |                                     |      |                                                                                                    |
|                       |                                                          |                      |                                     |      |                                                                                                    |
|                       |                                                          |                      |                                     |      |                                                                                                    |
|                       |                                                          |                      |                                     |      |                                                                                                    |
|                       |                                                          |                      |                                     |      |                                                                                                    |

A dialog will confirm that the firm's system of quality management, as approved, may be published to all users. Select YES.

| =                         |                                                                                                    |                                                                           |                                                       | ) 📮 🔍 🕀                                                                                                    |
|---------------------------|----------------------------------------------------------------------------------------------------|---------------------------------------------------------------------------|-------------------------------------------------------|----------------------------------------------------------------------------------------------------|
| SQM DESIGN OPERAT         | TE OPERATE OVERVIEW MONITOR EVALUATE                                                                              |                                                                           |                                                       | 4                                                                                                    |
| Responsibilities<br>Setup | Draft SoQM                                                                                                    | Publish your draft SQM?<br>Are you sure you want to publish this version? | Approved by: Juane Schreude<br>Approved at 02/11/2023 |                                                                                                    |
| Understanding             | Name                                                                                                    | No. Yes                                                                   | туре т т                                              | MO-AC-1.1 BrE - Acceptance and continuance in                                                                                                    |
| Objectives                | * MO-AC-1.1 BrE - Acceptance and continuance information<br>* RI-129 - Acceptance client ethics                   |                                                                           | Objective<br>Risk                                     | Judgements by the firm about whether to accept or                                                                                                    |
| Risks                     | MPoI-71 - New information to decline * MQ-RER-1.2 BrE - Firm fulfils ethical requirements                         |                                                                           | Policy Directive                                      | continue a client relationship or specific engagement are<br>appropriate based on information obtained about the<br>nature and circumstances of the engagement that is<br>sufficient to support such judgements. |
| Policy responses          | * RI-28 - Staff non-compliance with ethical requirements                                                          |                                                                           | Risk                                                  |                                                                                                    |
| Procedure responses       | <ul> <li><sup>∞</sup> MPoI-S - Annual declarations</li> <li><sup>∞</sup> MProc-10 - Annual declaration</li> </ul> |                                                                           | Policy<br>Procedure                                   |                                                                                                    |
| Tasks                     | LTask-5 - Annual ethics declaration by personnel<br>NRT 1 - Network required task                                 |                                                                           | Task<br>Task                                          |                                                                                                    |
| Review & Publish          | * RI-146 - Inducements, including gifts                                                                           |                                                                           | Risk                                                  |                                                                                                    |
|                           | * Pol-88 - Inducements including gifts                                                                            |                                                                           | Policy                                                |                                                                                                    |

When the firm's system of quality management is published, the status page reflects the

- the date of the most recent published system of quality management and
- the name of the person that published the system.

A toast is also reflected at the bottom right corner.

|                       | ୟ ⊕                                                      |                                    |          |   |                                                                                                    |
|-----------------------|----------------------------------------------------------|------------------------------------|----------|---|----------------------------------------------------------------------------------------------------|
| SQM DESIGN OPERATI    | OPERATE OVERVIEW MONITOR EVALUATE                        |                                    |          |   | +                                                                                                    |
| Responsibilities      | Draft SoQM                                               |                                    |          |   |                                                                                                    |
| Setup                 |                                                          | Approved by: 50<br>Approved at: 02 | 2/12/202 | 3 |                                                                                                    |
|                       | Name                                                     | Y Type                             | T        | T | MO-AC-1.1 BrE - Acceptance and continuance i                                                                   |
| Understanding         | * MO-AC-1.1 BrE - Acceptance and continuance information | Objective                          |          |   |                                                                                                    |
| Ohiadiaa              | * RI-129 - Acceptance client ethics                      | Risk                               |          |   | Judgements by the firm about whether to accept or<br>continue a client relationship or specific encagement are |
| Objectives            | MP0I-71 - New information to decline                     | Policy                             |          |   | appropriate based on information obtained about the<br>nature and circumstances of the engagement that is      |
| Risks                 | * MO-RER-1.2 BrE - Firm fulfils ethical requirements     | Objective                          |          |   | sufficient to support such judgements.                                                                         |
|                       | * RI-28 - Staff non-compliance with ethical requirements | Risk                               |          |   |                                                                                                    |
| Policy responses      | * MPoI-5 - Annual declarations                           | Policy                             |          |   |                                                                                                    |
| Procedure responses   | * MProc-10 - Annual declaration                          | Procedure                          |          |   |                                                                                                    |
| riocedure responses   | LTask-5 - Annual ethics declaration by personnel         | Task                               |          |   |                                                                                                    |
| Tasks                 | NRT 1 - Network required task                            | Task                               |          |   |                                                                                                    |
|                       | * RI-146 - Inducements, including gifts                  | Risk                               |          |   |                                                                                                    |
| Review & Publish      | * Pol-88 - Inducements including gifts                   | Policy                             |          |   |                                                                                                    |
| Monitor Reports       | * Proc-190 - Inducements in firm register                | Procedure                          |          |   |                                                                                                    |
|                       | LTask-2 - Gifts or other inducements                     | Task                               |          |   |                                                                                                    |
| Monitoring activities |                                                          |                                    |          |   |                                                                                                    |
|                       |                                                          |                                    |          |   |                                                                                                    |
|                       |                                                          |                                    |          |   |                                                                                                    |
|                       |                                                          |                                    |          |   |                                                                                                    |
|                       | Last Published by: Juane Schreuder                       |                                    |          |   | Your draft SQM has been published, you<br>can now view the published version                                   |
|                       | Export: Publish Last Published at: 02/12/2023            |                                    |          |   | under operate.                                                                                                 |
|                       |                                                          |                                    |          |   |                                                                                                    |

#### 4. Export the draft SoQM

A network firm may want to export the network-required objectives, risks, policy responses, procedure responses and tasks to be distributed to network member firms. This function can be performed in Design – Review and Publish.

To export, click EXPORT

| esponsibilities       | Draft SoQM                                               | Approv    | red by: Juane | Schre | euder |                                                                                                    |
|-----------------------|----------------------------------------------------------|-----------|---------------|-------|-------|----------------------------------------------------------------------------------------------------|
| etup                  | Name                                                     | Туре      | T             | T     | T     | MO-AC-11 R/E - Acceptance and continuance i                                                                      |
| Inderstanding         | * MO-AC-1.1 BrE - Acceptance and continuance information | Objective |               |       |       | mo-Ac-1.1 bit - Acceptance and continuance i                                                                     |
|                       | * RI-129 - Acceptance client ethics                      | Risk      |               |       |       | Judgements by the firm about whether to accept or                                                                |
| Objectives            | MPol-71 - New information to decline                     | Policy    |               |       | A     | continue a client relationship or specific engagement are<br>appropriate based on information obtained about the |
| Ricks                 | * MO-RER-1.2 BrE - Firm fulfils ethical requirements     | Objective |               |       |       | nature and circumstances of the engagement that is<br>sufficient to support such judgements.                     |
| 10383                 | * RI-28 - Staff non-compliance with ethical requirements | Risk      |               |       |       |                                                                                                    |
| Policy responses      | * MPol-5 - Annual declarations                           | Policy    |               |       |       |                                                                                                    |
|                       | * MProc-10 - Annual declaration                          | Procedure |               |       |       |                                                                                                    |
| Procedure responses   | LTask-5 - Annual ethics declaration by personnel         | Task      |               |       |       |                                                                                                    |
| Tasks                 | NRT 1 - Network required task                            | Task      |               |       |       |                                                                                                    |
|                       | * RI-146 - Inducements, including gifts                  | Risk      |               |       |       |                                                                                                    |
| Review & Publish      | * Pol-88 - Inducements including gifts                   | Policy    |               |       |       |                                                                                                    |
| And the Description   | * Proc-190 - Inducements in firm register                | Procedure |               |       |       |                                                                                                    |
| Monitor Reports       | LTask-2 - Gifts or other inducements                     | Task      |               |       |       |                                                                                                    |
| Monitoring activities |                                                          |           |               |       |       |                                                                                                    |
|                       |                                                          |           |               |       |       |                                                                                                    |
|                       |                                                          |           |               |       |       |                                                                                                    |
|                       |                                                          |           |               |       |       |                                                                                                    |

A dialog will confirm that the user wants to export the firm's system of quality management. Set a name for the exported file. Select SAVE.

| SQM DESIGN OPERAT     | TE OPERATE OVERVIEW MONITOR EVALUATE                                                                             |                                               |                   |                          | +                                                                                                    |
|-----------------------|----------------------------------------------------------------------------------------------------|-----------------------------------------------|-------------------|--------------------------|----------------------------------------------------------------------------------------------------|
| Responsibilities      | Draft SoQM                                                                                                    | Export prepared SOM?                          | Appr              | oved by: Juane Schreuder |                                                                                                    |
| Setup                 |                                                                                                    | Are you sure you want to export this version? | Appr              | oved at: 02/12/2023      | MO-AC-1.1 BrE - Acceptance and continuance in                                                                                                    |
| Understanding         | * MO-AC-1.1 BrE - Acceptance and continuance information<br>* BI-129 - Acceptance client ethics                  | Save as filename *                            | tive              |                          |                                                                                                    |
| Objectives            | MPoI-71 - New information to decline                                                                             | som-export-2023-02-12T15-28:43.157Z           | 0                 |                          | Judgements by the firm about whether to accept or<br>continue a client relationship or specific engagement are<br>appropriate based on information obtained about the |
| Risks                 | * MO-RER-1.2 BrE - Firm fulfils ethical requirements<br>* RI-28 - Staff non-compliance with ethical requirements | CANCEL                                        | Save              |                          | sufficient to support such judgements.                                                                                                    |
| Policy responses      | * MPol-5 - Annual declarations                                                                                   |                                               | Policy            |                          |                                                                                                    |
| Procedure responses   | * MProc-10 - Annual declaration<br>LTask-5 - Annual ethics declaration by personnel                              |                                               | Procedure<br>Task |                          |                                                                                                    |
| Tasks                 | NRT 1 - Network required task * RI-146 - Inducements, including gifts                                            |                                               | Task<br>Risk      |                          |                                                                                                    |
| Review & Publish      | * Pol-88 - Inducements including gifts                                                                           |                                               | Policy            |                          |                                                                                                    |
| Monitor Reports       | LTask-2 - Gifts or other inducements                                                                             |                                               | Task              |                          |                                                                                                    |
| Monitoring activities |                                                                                                    |                                               |                   |                          |                                                                                                    |
|                       |                                                                                                    |                                               |                   |                          |                                                                                                    |
|                       |                                                                                                    |                                               |                   |                          |                                                                                                    |
|                       | Last Publish Last Published by: Juane Schreude Last Published at: 02/12/2023                                     | ,                                             |                   |                          |                                                                                                    |

The exported data will be saved in the 'DOWNLOADS' folder of the user from where it can be distributed to network member firms.

| QM DESIGN OPERAT      | E OPERATE OVERVIEW MONITOR EVALUATE                                                                  |           |                                       |                                                                                                    |                                                                                                    |
|-----------------------|----------------------------------------------------------------------------------------------------|-----------|---------------------------------------|----------------------------------------------------------------------------------------------------|----------------------------------------------------------------------------------------------------|
| Responsibilities      | Draft SoQM                                                                                           |           |                                       |                                                                                                    |                                                                                                    |
| Setup                 |                                                                                                    | Approv    | red by: Juane Sci<br>red at: 02/12/20 | and a state of the state of the |                                                                                                    |
|                       | Name                                                                                                 | T Type    | TT                                    | T                                                                                                    | MO-AC-1.1 BrE - Acceptance and continuance i                                                                   |
| Understanding         | * NU-AC-LI BIE - Acceptance and continuance information                                              | Diek      |                                       |                                                                                                    |                                                                                                    |
| Objectives            | Mol 71 - New information to decline                                                                  | Policy    |                                       |                                                                                                    | Judgements by the firm about whether to accept or<br>continue a client relationship or specific engagement are |
|                       | meneral rewallormation to decline                                                                    | Policy    |                                       | <b>A</b>                                                                                                    | appropriate based on information obtained about the<br>nature and circumstances of the engagement that is      |
| Risks                 | * MO-RER-1.2 BrE - Firm fulfils ethical requirements                                                 | Objective |                                       |                                                                                                    | sufficient to support such judgements.                                                                         |
|                       | * RI-28 - Staff non-compliance with ethical requirements                                             | Risk      |                                       |                                                                                                    |                                                                                                    |
| Policy responses      | * MPoI-5 - Annual declarations                                                                       | Policy    |                                       |                                                                                                    |                                                                                                    |
| Procedure responses   | * MProc-10 - Annual declaration                                                                      | Procedure |                                       |                                                                                                    |                                                                                                    |
|                       | LTask-5 - Annual ethics declaration by personnel                                                     | Task      |                                       |                                                                                                    |                                                                                                    |
| Tasks                 | NRT 1 - Network required task                                                                        | TASK      |                                       |                                                                                                    |                                                                                                    |
| Device & Dublish      | * RI-146 - Inducements, including gifts                                                              | Risk      |                                       |                                                                                                    |                                                                                                    |
| Keview & Publish      | <ul> <li>Poi-80 - inducements including girts</li> <li>Poi-800 - inducements in formation</li> </ul> | Policy    |                                       |                                                                                                    |                                                                                                    |
| Monitor Reports       | - Proc-120 - Inducements in firm register                                                            | Track     |                                       |                                                                                                    |                                                                                                    |
|                       | Llase-2 - Gitts or other inducements                                                                 | Tats K    |                                       |                                                                                                    |                                                                                                    |
| Monitoring activities |                                                                                                    |           |                                       |                                                                                                    |                                                                                                    |
|                       |                                                                                                    |           |                                       |                                                                                                    |                                                                                                    |
|                       |                                                                                                    |           |                                       |                                                                                                    | Your SQM has been exported, the file will                                                                      |
|                       | Export Publish Last Published by: Juane Schreuder<br>Last Published at: 02/12/2023                   |           |                                       |                                                                                                    | be downloaded shortly.                                                                                         |
|                       |                                                                                                    |           |                                       |                                                                                                    |                                                                                                    |

Network member firms will import this file as network mandatory items. Network imports are done in Settings.

# **Page Outcomes**

Before continuing to operate the firm's system of quality management, the firm should have:

- Reviewed and approved the draft system of quality management.
- Published the system of quality management for all users to implement.

# Features

There are no additional features on this page.